## 5. 決算書その2

前回の決算書を違った形から作 成していきましょう。

前回は、項目ごとにシートを作 りました。今回は、シートを一枚 にし、そこに項目を付しながら、 支出内容を入れていく形にしまし た。

この演習では、項目によっての 振り分けについて。学んでいきま す。

| りりか  | ブボード 「    | ā [   | フォント                | G       | ädä       | 置     |
|------|-----------|-------|---------------------|---------|-----------|-------|
|      | G         | 66    | ▼ () f <sub>x</sub> |         |           |       |
|      | А         | В     | С                   | D       | E         |       |
| 1    | 番号        | 月日    | 項目                  | 支出内容    | 金額        |       |
| 2    | 1         | 4月7日  | 事務費                 | 用紙      | 8000      |       |
| З    | 2         | 4月10日 | 涉外                  | 町P負担金   | 15000     |       |
| 4    | 3         | 4月10日 | 学級PTA費              | 1年      | 15000     |       |
| 5    | 4         | 4月10日 | 学級PTA費              | 2年      | 15000     |       |
| 6    | 5         | 4月10日 | 学級PTA費              | 3年      | 15000     |       |
| - 7  | 6         | 4月10日 | 学級PTA費              | 4年      | 15000     |       |
| 8    | 7         | 4月10日 | 学級PTA費              | 5年      | 15000     |       |
| 9    | 8         | 4月10日 | 学級PTA費              | 6年      | 15000     |       |
| 10   | 9         | 4月12日 | 事務費                 | 封筒      | 3200      |       |
| 11   | 10        | 4月14日 | 会議費                 | 3役会議    | 1670      |       |
| 12   | 11        | 5月6日  | 事務費                 | トナー     | 12400     |       |
| 13   | 12        | 5月10日 | 広報委員会費              | カラーインク  | 7900      |       |
| 14   | 13        | 5月12日 | 連合会負担金              | 負担金     | 30780     | 190*1 |
| 15   | 14        | 5月12日 | 諸式費                 | アルバム    | 44000     | 2000> |
| 16   | 15        | 5月12日 | 諸式費                 | 胸花      | 2640      | 120*2 |
| 17   | 16        | 5月12日 | 諸式費                 | 入学式ノート  | 4950      | 150*3 |
| 18   | 17        | 5月15日 | 環境美化費               | 燃料費     | 5800      |       |
| 19   | 18        | 5月20日 | 環境美化費               | 研磨      | 6500      |       |
| 20   | 19        | 5月21日 | 行事費                 | 遠足補助    | 30000     |       |
| -21  | 20        | 5月25日 | 会議費                 | 合同会議    | 1880      |       |
| 22   | - 21      | 5月25日 | 環境美化費               | 謝礼      | 15000     |       |
| 23   | 22        | 6月2日  | 行事費                 | 運動会補助   | 50000     |       |
| 24   | 23        | 6月2日  | 慶弔費                 | 香典      | 1 0000    |       |
| 25   | 24        | 6月7日  | 雑費                  | クーラー購入  | 3600      |       |
| 26   | 25        | 6月10日 | 会議費                 | 運動会反省会議 | 3290      |       |
| 27   | 26        | 6月10日 | 広報委員会費              | ファイン紙   | 1 4 5 0 0 |       |
| 28   | 27        | 6月20日 | 研修委員会費              | 檜P連交通費  | 8400      |       |
| 14 4 | <b>FH</b> | 全体シート | 出納簿 🤌 🖊             |         |           |       |

| 番号 | 月日    | 項目       | 支出内容  | 金額    | 備考 | 会議費 | 事務費  | 涉外費   | $\Box$           | ( | )<br>} |
|----|-------|----------|-------|-------|----|-----|------|-------|------------------|---|--------|
| 1  | 4月7日  | 事務費      | 用紙    | 8000  |    |     | 8000 |       | }                | 2 | )      |
| 2  | 4月10日 | 涉外       | 町P負担金 | 15000 |    |     |      | 15000 | $\left[ \right]$ | Į | 1      |
| 3  | 4月10日 | 学級 PTA 費 | 1年    | 15000 |    |     |      |       | 3                | 5 |        |

振り分けの基本は、上の通りです。出納簿の右の方に、登場する項目を全て並べて置い ておき、そこに該当する項項目を振り分けていきます。上の表では、事務局費の欄に、8000 円が表示されるようになっています。結構広い面積になり、セルもたくさん使うことにな りますが、作業シートでありますし、気にしなことにします。気になれば非表示(あるの だけれど隠しておく)ということもできます。 1. 追加の欄を作っておく。

今最終が69項目ですが、今後追加されることを見込んで、200ぐらいまで作ってお きましょう。

(1) 3月19日、28日の隣の67と68を選んで、右クリックで、200まで引っ張ります。書式なしコピーです。

(2) リストから項目を入力できるようにしておく、

今回の振り分けでは、項目が振り分けのキーワードとなります。ですから、「会議費」と すべきところを「会議」などとすると、振り分けてくれなくなります。ですから、手入力 でなく、リストから選べるようにします。

①全体シートの C17(会議費) ~C36(予備費)までを選択する。

②名前ボックスに「項目」と入力する

③出納簿シートの C2(4月

7日の事務費)から

C201(空欄)までを選択す る。

④メニューの「データ」から「データの入力規則」、「データの入力規則」、「設

定」、「入力値の種類」を「リ スト」に、「元の値」に

### =indirect("項目")

と入力。OKをクリック。 Indirect 関数とは、その

( )内の項目を単なる文
 字ではなく、特別な意味の
 ものと捕らえその意味を
 参照します。

| (**)              | Ŧ                                          |                                        |                     | PTA決算その。  | 2temp [互換モ      | -ド] - Micro        | soft Excel   |                |
|-------------------|--------------------------------------------|----------------------------------------|---------------------|-----------|-----------------|--------------------|--------------|----------------|
| 挿入                | ページ レイアウト                                  | 数式 データ                                 | 校閲 表示               | 開発        |                 |                    |              |                |
| テキストファイル          | その他の 既 ガータソース * 村                          | ● 接続<br>「すべて ● リンクの<br>時、 ● オペイ ● リンクの | Fr 2↓ 2<br>編集 2↓ 並/ | 本部表示      | リア<br>適用<br>編設定 | ■<br>り位置 重複0<br>削除 | データの<br>入力規則 | <b>〕</b><br>統全 |
| ₿テ <u>− タ</u> 0.  | 闻灯込み                                       | 接続                                     | al.                 | 亚ベ替えとフィルタ |                 |                    |              |                |
|                   | ▼ (? Jx                                    | 争務費                                    |                     |           |                 |                    |              |                |
| В                 | C                                          | D                                      | E                   | F         | G               | Н                  | I            |                |
|                   | 項目                                         | <u></u>                                | 金額                  | 備考        |                 |                    |              |                |
| 月7日               | <u>事務費</u>                                 | 紙<br>1mm= ☆ +n ◇                       | 8,000               |           |                 |                    |              |                |
|                   | 沙外                                         | 町P頁担金                                  | 15,000              |           | -               |                    |              |                |
|                   | 子級PIA實                                     | 1 年                                    | 15,000              |           |                 |                    |              |                |
| 108               | ナ                                          | 2年                                     | 15,000              |           |                 |                    |              |                |
| 108               | 学級「一」                                      | 194<br>1980                            | 10,000              |           |                 |                    |              |                |
| 10日               | 学級テータの人                                    | 刀規則                                    |                     |           |                 |                    |              |                |
| 10日               | 学級                                         | 入力時メッセージ エラー                           | メッセージ 日オ            | 語入力       |                 |                    |              |                |
| 12日               | 事務 条件の設定                                   | Ê                                      |                     |           |                 |                    |              |                |
| <u>14日</u>        | 会議                                         | ノイ里天駅、西ノ                               | モロシ                 | arle 📃    |                 |                    |              |                |
| 月6日               | 事務リスト                                      | -                                      |                     |           | ( <b>1</b> )    |                    |              |                |
|                   |                                            |                                        | $-\Lambda/J$        | 1也(小理究則   | (円):            |                    |              |                |
| 3120              | 建合次の値の                                     | D間 👻                                   |                     |           |                 |                    | 📼 यंग्र      | <u>с.</u>      |
| 12H               | 諸式元の値(3                                    | 5):                                    | ーリスト                | •         |                 |                    |              | ∃જા            |
| 12H               | 諸式 =INDIR                                  | ECT("項目")                              | 22.11               |           |                 |                    |              |                |
| 15日               | 環境                                         |                                        |                     | 1(D)-     |                 |                    |              | シブ             |
| 20日               | 環境                                         |                                        | - J = 2             | αD).      |                 |                    |              |                |
| 21日               | 行事 同じ入                                     | 力規則が設定されたす                             | 5 J                 |           |                 |                    |              |                |
| <u>125日</u>       | 会議                                         |                                        | 一〇次の                | 100間 -    |                 | - <b>T</b>         |              |                |
| <u>125 H</u>      | <u> 境現</u> (すべ(クリ))                        | <u>(</u>                               |                     |           |                 |                    |              |                |
| <u>月2日</u><br>日2日 | 1丁 尹 宜 一 一 一 一 一 一 一 一 一 一 一 一 一 一 一 一 一 一 | <u>運動云間の</u><br>禾曲                     | $-\pm \Delta t$     | (つ)百      |                 |                    |              |                |
| <u>740</u>        | /度1/]]<br>······                           |                                        |                     |           |                 |                    |              |                |
|                   |                                            |                                        | - jes d             | ireet(" 西 | ⊟″`\            |                    |              |                |
|                   |                                            |                                        | -1110               | песк и    |                 |                    |              |                |
|                   |                                            |                                        |                     |           |                 |                    |              |                |

この場合、先ほど、全体シートで定義した項目を参照することになります。 ⑤項目欄(既に入力されているところも、まだ空欄のところも)を選択すると、先ほどの 項目リストが表示され、そこから選べます。また項目以外の手入力は拒否されます。 (4)日本語を切ったり、立ち上げたりの自動化 日付と、金額は半角です。項目は今やりま したようにリストから選びます。支出内容 と備考は日本語です。(後から強制的に半角 にすることもできます。)日本語の切り替え を自動的にしましょう。

半角にする。

B列とE列全てを選びます。(Bの上でク リックして、コントロールキーを押しなが らEの列をクリック)

先ほどの「データの入力規則」から、「日 本語入力」を選択し、「オフ(英語モード)」 をクリック。OKします。

②同じようにD列(支出内容)とF列(備考)をクリックし、同様に、「日本語入力」をONにし、OKします。

③試してみます。月日のところにいくと、

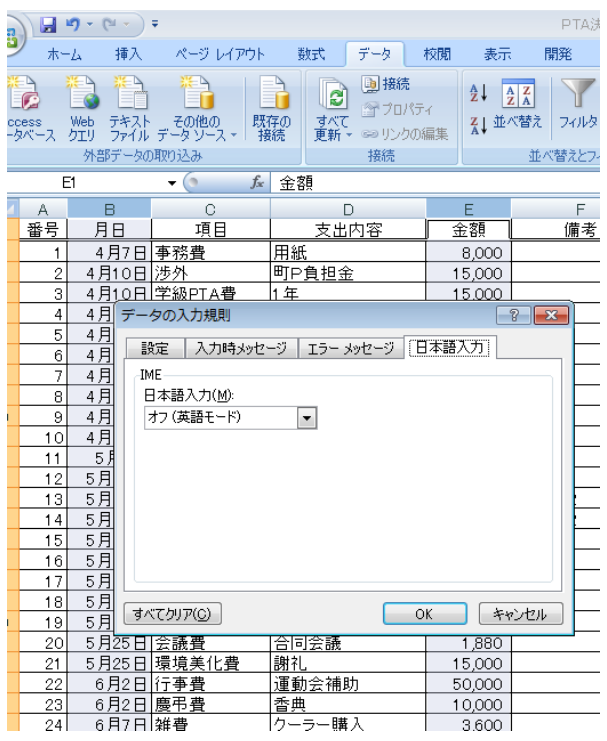

日本語が切れ、支出内容や備考に行くと自動的に日本語がオンになります。備考は日本語になりますが、半角にしたければ、そのセルで、日本語を切って対応することができます。

2. 行と列を入れ替えて貼り付けする。

|     |          | 9 - (21 - ) | Ŧ                    |        |       | PTA         | 、決算その2 [ | 互換モード] – M | icrosoft Exce          | I []          | аток ф   | 連 R漢   | 般 英小             |
|-----|----------|-------------|----------------------|--------|-------|-------------|----------|------------|------------------------|---------------|----------|--------|------------------|
| C   | / ホー     | ム 挿入        | ページ レイアウト            | 数式 データ | 校閲 表示 | 開発          |          |            |                        |               |          |        |                  |
|     | <u> </u> | MS PTV      | ック <u>*</u> 11       | · A    | - 82- | 靠折り返して全体を表示 | する 標準    |            | -                      |               |          | ÷•• 1  | × F              |
| 日上日 | 1131(1)  |             |                      |        |       |             |          | 04         | ■ <u>≦</u> ≶<br>◎ 冬供付き | ロククレント ブルント・7 | - #21L/D | 1日 日   | ゴー 1日<br>(IB全) ほ |
| 40. | ÷ 🔇      | BI          |                      |        |       | 雪ゼルを結合し(中央測 | π • 📴    | % , .00    | 二、「「「」」                | 書式設定。         | 2911-    | 1427 1 | A INVE           |
| クリッ | ブボード ヵ   | i)[         | フォント                 | G      | 百己造   | 豊           | Gi .     | 数值         | Ra III                 | スタイル          |          | 1      | 216              |
|     | F        | 6           | ▼ (?) ƒ <sub>×</sub> |        |       |             |          |            |                        |               |          |        |                  |
|     | A        | В           | С                    | D      | E     | F           | G        | Н          | Ι                      | J             | K        | L      |                  |
| 1   | 番号       | 月日          | 項目                   | 支出内容   | 金額    | 備考          | 会議費      | 事務費        | 步外費                    |               | 研修委員     | ∄事業委.  | 員会広              |
| 2   | 1        | 4月7日        | 事務費                  | 用紙     | 8000  |             |          |            |                        |               |          |        |                  |
| З   | 2        | 4月10日       | 涉外                   | 町P負担金  | 15000 |             |          |            |                        |               |          |        |                  |

全体シートにある項目を出納簿のシートの一番上に入れていきます。(上図) コピーして、 貼り付ければいいのですが、全体シートは縦ですし、出納簿は横です。

実は、いい方法があります。表題にありますように、行と列を入れ替えて貼り付けるこ とができるのです。さらに、全体シートには途中に小計がはさまっています。今回はその 小計の欄も含めて、コピーします。最後に仕分けした結果を全体シートに反映させる時に、 また、行と列を替えてコピーする時にそのまま貼り付くからです。

**9**3)

貼り付け

番号

**17** - (\*1 -

挿入

MS Pゴシック

月日

4月7日 事務費 4月10日 渉外 #

4月10日 学

4月10日

4日10日

4月10日

4月10日

5月12日 連合

5月12日 諸式

5月12日 諸式 5月12日 諸式

1日行事

5月15日

4月12日 事

<u>4月14日 会</u> <u>5月6日 事</u> <u>5月10日 広</u>

13

14

15

16

18

- 11

A

用組

外 形式を選択して貼り付け

一 すべて(A)

◎ 値(\/)

書式の

○ 入力規則(N)

加算(D)

空白セルを無視する(B)

| 速足補助

○ 減資(S)

U - H - O

項目

貼り付け

演算 ③ しない(<u>0</u>)

- A A

支出内容

PTA決賞その2 [互換モード]

標準

開発

100 セルを結合して

金額

言折り返して全体を表示する

備考

罫線を除くすべて(≥)

教式と数値の書式(R)

値と数値の書式(U)

√
行列を入れ替える(E)

OK

キャンセル

列幅(W)

◎ 乗算(<u>M</u>) ◎ 除算(])

コピー元のテーマを使用してすべて貼り付け(H)

(1)全体シートから項目をコピーする。

全体シートの項目名(C17~C36)を 選択します。(最終行のC37は、コピー しなくても影響ありません。)右クリッ クで、コピーを選びます。

次に出納簿を表示させ、G1を選択し ます。ここに貼り付けます。通常は右ク リックで、「貼り付け」なのですが、今 回は、右クリックして、「形式を選択し て貼り付け」を選び、クリックします。 (右図)

「値」、それから、「行列を入れ替える」 にチェックをして、OKします。

(2)罫線を引く

Z202 から A1 まで罫線を引きます。右下から始めると、行きすぎることがありません。一つのテクニックです。また、一番上の行は見やすいように二重線にしておきましょう。

JやQなどの空欄は削除せずに放っておきましょう。列幅も整えてもいいのですが、あ とで隠してしまいますので、敢えてそのままにしておきます。

一番下の合計のところの上にも、二重罫線を引いておきましょう。

3. If 文で振り分ける(絶対参照と相対参照の使い分け)

ここはややこしいですが、じっくり復習をして、絶対参照と相対参照の違いを整理して おきましょう。

(1) 絶対参照その1

| 82.01 | ND 3 | BI    | ॻॱऻ(ॖऺॖ_॒~)(ऄ॒~         |                  | 目にに回  | セルを結合して中央推 | 統一日間      | % ,      | 00.÷00 |
|-------|------|-------|-------------------------|------------------|-------|------------|-----------|----------|--------|
| クリップ  | デード「 | ā.    | フォント                    | 6                | 配置    |            | G.        | 数值       | (ja    |
|       | DCC  | UNT   | ▼ () × ✓ f <sub>x</sub> | =IF(C2=G1,E2,"") |       |            |           |          |        |
| 4     | A    | В     | С                       | D                | E     | F          | G         | Н        | -      |
| 1     | 番号   | 月日    | 項目                      | 支出内容             | 金額    | 備考         | 会議費       | 事務費      | 涉      |
| 2     | 1    | 4月7日  | 事務費                     | 用紙               | 8000  |            | ]=IF(C2=G | 1,E2,"") |        |
| 3     | 2    | 4月10日 | 涉外                      | 町P負担金            | 15000 |            |           |          | -      |

 ${
m G2}$   $\wr$ 

### =IF(C2=G1,E2,"")

と入れます。振り分け項目C2が会議費G1と合致すれば、金額E2を表示します。そう でなければ、空欄です。したがって、最初の項目は事務費ですので、エンターを押しても 空欄です。

コピーしてみましょう。おなじみの書式なしコピーです。コピーし終わったら2項目目

| 0995 | 7ホード 「 |       |        | Ta J             | 8Cā   | 5  | G J                       | 受知道              | 5 |
|------|--------|-------|--------|------------------|-------|----|---------------------------|------------------|---|
|      | DCC    | UNT   |        | =IF(C3=G2,E3,"") |       |    |                           |                  |   |
|      | А      | В     | С      | D                | E     | F  | G                         | Н                |   |
| 1    | 番号     | 月日    | 項目     | 支出内容             | 金額    | 備考 | 会議費                       | 事務費              | 涉 |
| 2    | 1      | 4月7日  | 事務費    | 用紙               | 8000  |    |                           |                  |   |
| 3    | 2      | 4月10日 | 涉外     | 町P負担金            | 15000 |    | ]=IF( <mark>C3</mark> =G2 | , <u>E</u> 3,"") |   |
| 4    | 3      | 4月10日 | 学級PTA費 | 1年               | 15000 |    |                           | ľ                |   |

の町P連負担金のところの式を見てみましょう。

もし C3 と G2 が合致すれば、金額 E3 を表示しなさいという式です。でも、ちょっと考 えてください。G2 って何ですか。G2 ではなくて、いつでも G1 を参照してほしいのです よね。そこで、G1 の 1 を固定します。固定するには、G1 の 1 の前に\$を入れます。G\$1 とするわけです。

ということで、もう一度、最初に式を入れた G2 に戻って、式を入れ直します。

| クリップ | パード ロ | ā)    | フォント     | 5                  | 配置    |    | - Gr       | 数値       | 15 |
|------|-------|-------|----------|--------------------|-------|----|------------|----------|----|
|      | DCO   | UNT   |          | =IF(C2=G\$1,E2,"") |       |    |            |          |    |
|      | A     | В     | C        | D                  | E     | F  | G          | Н        |    |
| 1    | 番号    | 月日    | 項目       | 支出内容               | 金額    | 備考 | 会議費        | 事務費      | 涉  |
| 2    | 1     | 4月7日  | 事務費      | 用紙                 | 8000  |    | =IF(C2=G\$ | 1,E2,"") |    |
| 3    | 2     | 4月10日 | 涉外       | 町P負担金              | 15000 |    |            |          |    |
| 4    | 3     | 4月10日 | 学級PTA費   | 1年                 | 15000 |    |            | <u>)</u> |    |
| 5    | 4     | 4月10日 | 学級PTA費   | 2年                 | 15000 |    |            |          |    |
| 6    | 5     | 4月10日 | 学級PTA費   | 3年                 | 15000 |    |            |          |    |
| 7    | 6     | 4月10日 | 学級PTA費   | 4年                 | 15000 |    |            | j.       | 1  |
| 8    | 7     | 4月10日 | 学級PTA費   | 5年                 | 15000 |    |            | )        | 2  |
| 9    | 8     | 4月10日 | 学級PTA費   | 6年                 | 15000 |    |            |          | -  |
| 10   | 9     | 4月12日 | 事務費      | 封筒                 | 3200  |    |            |          |    |
| 11   | 10    | 4月14日 | 会議費      | 3役会議               | 1670  |    | 1670       | Ĵ        | 1  |
| 4.0  |       | E BAD | 1 m 20 m |                    | 40400 |    | 1          | 1        |    |

そして E2 を右クリックで一番下の合計の手前まで引っ張り、書式なしコピーをし直すと、 10番目の所の会議費のところにちゃんと表示されました。

(2) 絶対参照その2

ここまで来ると、「事務費、渉外費だって、右クリックで…」と考えるようになります。 その通りです(かな?)。会議費の全部 G2~G201 を選択し、書式なしコピーでお隣まで右 クリックし、書式なしコピーをします。

| - K D | i     | フォント         | 5                  | 配置    |    | Ge. | 數値       | <b>a</b>    | 7 |
|-------|-------|--------------|--------------------|-------|----|-----|----------|-------------|---|
| DCO   | UNT   | ▼ (?) X √ fx | =IF(D2=H\$1,F2,"") |       |    |     |          |             |   |
| Ą     | В     | С            | D                  | E     | F  | G   | Н        | I           |   |
| :号    | 月日    | 項目           | 支出内容               | 金額    | 備考 | 会議費 | 事務費      | 一涉外費        |   |
| 1     | 4月7日  | 事務費          | 用紙                 | 8000  |    |     | =IF(D2=H | l\$1,F2,"") |   |
| 2     | 4月10日 | 涉外           | 町P負担金              | 15000 |    |     |          | T           |   |
| 3     | 4月10日 | 学級PTA費       | 1年                 | 15000 |    |     |          |             |   |
| 4     | 4月10日 | 学級PTA費       | 2年                 | 15000 |    |     |          |             |   |
| 5     | 4月1∩日 | 学級PTA書       | 3年                 | 15000 |    |     |          |             |   |

ところが事務費の項目で表示してほしいところも、何もでません。なぜでそう。

上の図をご欄下さい。

H2 のところを見ると、IF(D2=H\$1,F2,<sup>7</sup>)になっています。でも D2 ではなくて、C2 を参 照してほしいですし、表示させるのは F2 ではなくて、E2 の金額ですよね。 先ほど、右 ヘドラッグした時、参照するセルも右に一つずつずれたためです。

ということで、項目のC列のC、そして金額のE列のEも固定しなければならないこと がわかりました。

そこでもう一度、G2(会議費の一番上)の式を検討してみます。 G2に入っている式は、

#### =IF(C2=G\$1,E2,"")

です。ここでСとЕを固定したいのです。固定するところの前に\$ですから、

#### =IF(\$C2=G\$1,\$E2,"")

|    |        |       |            |                        |       |    |           |               | ET  |
|----|--------|-------|------------|------------------------|-------|----|-----------|---------------|-----|
| 27 | ダボード 5 |       | フォント       |                        | 配置    | 1  | Fig.      | 數値            | ,Fa |
| _  | DCO    | UNT   | + (• × √ ) | =IF(\$C2=G\$1,\$E2,"") |       |    |           |               |     |
| 1  | A      | В     | С          | D                      | E     | F  | G         | н             | I   |
|    | 番号     | 月日    | 項目         | 支出内容                   | 金額    | 備考 | 会議費       | 事務費           | 涉外費 |
|    | 1      | 4月7日  | 事務費        | 用紙                     | 8000  |    | =IF(\$C2= | G\$1,\$E2,"") |     |
|    | 2      | 4月10日 | 涉外         | 町P負担金                  | 15000 |    |           | T             |     |
|    | 3      | 4月10日 | 学級PTA費     | 1年                     | 15000 |    |           |               |     |
|    | 4      | 4月10日 | 学級PTA書     | 2年                     | 15000 |    |           |               |     |

となります。最初から打ち直すのではなく、数式バーの所(上図)で修正した方が楽です。

ここまで来たら、今直した G2(会議費の一番上)のハンドルを右クリックし、一番下ま で行き、書式なしコピーをします。

さらに、会議の列が選ばれた G201(会議の一番下)のハンドルを右クリックし、Z20(予

備費の一番下)までドラッグし、書式なしコピーです。

絶対番地の参照は、考え方はおわかりだと思いますが、ややこしいです。最初から\$をつけながら考えていくのもいいですが、やってみながら、「ここは固定しなくちゃ」と確認して試行錯誤した方が早いし、勘所がつかみやすいと思います。

数式の絶対参照は、エクセル中級の一つの大きな要です。何回もやって理解してくださ い。

それと未入力のところで、0が並んでいるところがあります。どうして並んでいるかは、 式を見るとわかりますが、この際あまり関係のないことなので、無視しておきます。「IF 文 で消してみせる。」と言う方は、すぐできますのでやってもかまいません。

#### 4. ウィンドウ枠の固定

一番下に行くと、上の項目が見えないし、予備費の方へいくと、左の項目が見えないしと いうことを感じたかと思います。ここでウィンドウ枠の固定について紹介します。

G2 を選択します。

| х | 0. |                     | ) • (°" • ) | Ŧ                 |                                                              |                                           | PTAS | 快算その2temp [互換・     | モード] - Micros  | oft Excel |                |                   |                  |                                  |               |
|---|----|---------------------|-------------|-------------------|--------------------------------------------------------------|-------------------------------------------|------|--------------------|----------------|-----------|----------------|-------------------|------------------|----------------------------------|---------------|
| 0 |    | *-1                 | A 挿入        | ページ レイアウト         | 数式 データ                                                       | 校開表                                       | 示 開発 |                    |                |           |                |                   |                  |                                  |               |
| • | 標準 | ■ 10<br>ページ<br>レイア: | )           | レーザー設定 全画でのビュー 表示 | <ul> <li>□ ルーラー</li> <li>□ 枠線</li> <li>□ メッセージ バー</li> </ul> | <ul> <li>▼ 数式バー</li> <li>▼ 見出し</li> </ul> |      | 選択範囲に合わせて<br>拡大/縮小 | 新しいウィンド<br>を開く | 1 整列      | ウィンドウ枠<br>固定 ・ | 回 分割<br>の<br>一 再引 | 割<br>示しない<br>表示  | 3)並べて比較<br>は、同時にスクロ<br>ままウィンドウの位 | ール<br>対置を元に戻す |
| F |    | G                   | ブックのま<br>>  | k⊼<br>▼(° fe      | 表示/非<br>=TF(\$02=0\$1 \$F2)                                  | 表示                                        | k (  | ズーム                |                |           |                | ウィンドウ林            | 件の固定(<br>択範囲に基   | <b>日</b><br>ういて) 行および            | 列を表示した        |
|   |    | 0                   |             | 0                 | -11(002-001,002,                                             | /<br>                                     | E    | 0                  | LL             | т         |                | ままで、ワー<br>生雨行の日   | -クジートの/<br>国空(P) | 時りの目P方を入り                        | 」ールでさます。      |
|   | 1  | 番号                  | 月日          | 項目                | 支出内容                                                         | 金額                                        | 備考   | 会議費                | 事務費            | 」<br>涉外費  |                | ワークシート            | の先頭行             | を表示したままで、                        | 他の部分をス        |
|   | 2  | 1                   | 4月7日        | 事務費               | 用紙                                                           | 8000                                      | D    |                    | 8000           | 1         |                | 先頭列の              | 周定(C)            |                                  |               |
|   | 3  | 2                   | 4月10日       | 涉外                | 町P負担金                                                        | 15000                                     | C    |                    | Ť              |           |                | ワークシート            | の最初の列            | 河を表示したままで                        | で、他の部分を       |
|   | 4  | 3                   | 4月10日       | 学級PTA費            | 1年                                                           | 15000                                     | C    |                    |                |           | -              | スクロールで            | ごきます。            |                                  |               |
|   | 5  | 4                   | 4月10日       | 学級PTA費            | 2年                                                           | 15000                                     | C    |                    | 1              | 0         | 0              | <u> </u>          |                  |                                  | (             |
|   | 6  | 5                   | 4月10日       | 学級PTA費            | 3年                                                           | 15000                                     | C    |                    | 1              |           |                | 1                 |                  |                                  | )             |
|   | 7  | 6                   | 4月10日       | 学級PTA費            | 4年                                                           | 15000                                     | )    |                    |                |           |                |                   |                  |                                  |               |

「表示」、「ウィンドウ枠の固定」、「ウィンドウ枠の固定」とクリックします。

「何も変わらないです。」という声が聞こえそうですが、表を動かしてみると、「なーるほど納得。」でしょう。見たいところが消えないのです。移動してもいい一番左の一番上のセルでこの命令を賭けます。

解除は、「表示」、「ウィンドウ枠の固定の解除」です。

5. それぞれの項目の合計を出す。
 202 行目にはそれぞれの項目の合計金額が入ります。

会議費 G202 をクリックし、オート SUM です。コンピュータの類推はは ずれていますので、

| た。 | ョ名前の定義<br>P数式で使用<br>冒選択範囲が<br>義された名前 | 着 -<br>月 -<br>0ら作成 | 教室の      | 参照元のトレース<br>参照先のトレース<br>トレース矢印の削 | <u> いいます。 いいでは、 いいでは、 いいいいいいは、 いいいいいいいいい、 </u> | たの表示<br>- チェック -<br>たの検証 r<br>析 | ウォッチ<br>フィンドウ        | 計算の設 | <br>  <br>  <br>  <br>  <br>  <br>  <br>  <br>  <br>  <br>  <br>  <br> |
|----|--------------------------------------|--------------------|----------|----------------------------------|----------------------------------------------------------------------------------------------------|---------------------------------|----------------------|------|------------------------------------------------------------------------|
|    | G<br>今詳書                             | 本 227              | - <br>#. | I<br>注め書                         | J                                                                                                    | K<br>斑紋禾昌~                      | L                    | :몸식) | ♪<br>亡報:                                                               |
|    | Z- 092 JEL                           | 7 17               |          |                                  | 0                                                                                                    |                                 | 9 <del>7</del> 75 35 |      | <u>ZA #181</u>                                                         |
| _  |                                      | (201)              |          | · · · · ·                        | 0                                                                                                    |                                 |                      |      |                                                                        |

平成23年度学校開放ハソコン講座 45

## =SUM(H2:H201)

に修正します。あとは、いつもの要領で、Zの列まで書式なしコピーです。

#### 6. 行と列を入れ替えて貼り付けする。その2

| PT          | A決算その     | 2temp [互換モ | - [4] - Micros      | oft Excel                        |                                             |                                   |                                          |      |                                                            |              | _ 0   | х   |
|-------------|-----------|------------|---------------------|----------------------------------|---------------------------------------------|-----------------------------------|------------------------------------------|------|------------------------------------------------------------|--------------|-------|-----|
| 開発          |           |            |                     |                                  |                                             |                                   |                                          |      |                                                            |              | @ -   | ₫ X |
| その他の<br>関数・ | 名前の<br>管理 | □ 名前の定義    | - 野<br>- 祝<br>5作成 名 | 参照元のトレース<br>参照先のトレース<br>トレース矢印の削 | <u>騒</u> 数式<br>〜 エラー<br>除 - Q数式<br>ワークシート分析 | :の表示<br>- チェック + (<br>:の検証 ウ<br>斤 | うつう うかっ ううかっ うっかっ うっかっ うっかっ うっかっ うっかっ うっ | 計算の該 | <ul> <li>         ・一一一一一一一一一一一一一一一一一一一一一一一一一一一一一</li></ul> | 算実行<br> 「再計算 |       |     |
|             |           |            |                     |                                  |                                             |                                   |                                          |      |                                                            |              |       | ≯   |
| F           | -         | G          | Н                   | Ι                                | J                                           | K                                 | L                                        |      | М                                                          | N            | 0     | -   |
| 備           | 考         | 会議費        | 事務費                 | 涉外費                              |                                             | 研修委員会                             | 事業委                                      | 員会   | 広報委員会                                                      | 学級PTA費       | 研修図書書 | 連合  |
|             |           | 16440      | 27600               | 15000                            | 0                                           | 50400                             | 50                                       | 000  | 50860                                                      | 90000        | 27730 |     |
|             |           |            |                     |                                  |                                             |                                   |                                          |      |                                                            |              |       |     |

今回は、式が入っているので、前回のように簡単に行列を入れ替えてというわけにはいき ません。実は、私も簡単に考えていたのですが、ここでだいぶ苦労して、詳しい方に教え ていただきました。

(1) 一時ファイルを作る

下の空いているところ、例えば A40 に=をつけて、出納簿の G202 を参照します。行・列を 入れ替えた時にずれないように 202 行目を絶対参照にしておきます。

#### =出納簿!G\$202

| 38  | 合計    |          |      |   |       |       |       |       |       |       |   |   |
|-----|-------|----------|------|---|-------|-------|-------|-------|-------|-------|---|---|
| 39  |       |          |      |   |       |       |       |       |       |       |   |   |
| 40  | ### 2 | 27600 15 | 5000 | 0 | 50400 | 50000 | 50860 | 90000 | 27730 | 30780 | 0 | Ę |
| 41  |       |          |      |   |       |       |       |       |       |       |   |   |
| 42  |       |          |      |   |       |       |       |       |       |       |   |   |
| 4.0 |       |          |      |   |       |       |       |       |       |       |   |   |

A40 は列幅が狭いため、きちん と表示されていませんが、気にす ることはありません。A40 を右 に T 列まで書式なしコピーをし ます。さらに、その範囲を右クリ ックでコピーします。

(2)行と列を入れ替えて貼り付 け。

E17から縦に貼り付けます。E17

| 節                                                                                              | 22年度予算                                                                             | 22年度決算          | 増 | △減 | 適 要                                                                                                    |
|------------------------------------------------------------------------------------------------|------------------------------------------------------------------------------------|-----------------|---|----|----------------------------------------------------------------------------------------------------|
| ŧ費                                                                                             | 20000                                                                              | 16440           |   |    |                                                                                                    |
| 。<br>登<br>理                                                                                    | ったののの                                                                              | <br>            |   |    |                                                                                                    |
| ▶費 …                                                                                           | 助付け                                                                                | U130            |   |    |                                                                                                    |
| 近委員会費                  委委員会費                 委委員会費                 委委員会費                 委委員会費 | <ul> <li>● 数式(E)</li> <li>● 書式(I)</li> <li>● コメント(C)</li> <li>● 入力規則(N)</li> </ul> |                 |   |    | コピー元のテーマを使用してすべて貼り付け( <u>H</u> )<br>罫線を除くすべて( <u>X</u> )<br>列幅( <u>W</u> )<br>数式と数値の書式(B)<br>値と数値の書式( <u>U</u> ) |
| §PTA費<br>③図書費                                                                                  | ■具<br>● しない( <u>0</u> )  (○ 加算(D)                                                  |                 |   | 0  | 乗算(M)<br>除道(D                                                                                                    |
| }会負担金 _                                                                                        | ◎ 減算( <u>S</u> )                                                                   |                 |   |    |                                                                                                    |
| 出納簿/                                                                                           | <ul> <li>空白セルを無初<br/>リンク貼り付け(L)</li> </ul>                                         | 173( <u>B</u> ) |   |    | 行列を入れ替える(E)<br>OK キャンセル                                                                                          |

平成23年度学校開放パソコン講座 46

をクリックし、右クリックし、形式を選択して貼り付けを選択。

「貼り付け」のところを「数式」、一番したの「行列を入れ替える」にチェック。OK をク リック。

(3)参照セルを消去

貼り付けてしまうと、全体シートの下に作成した一時的な作業エリアは不要になります。

| 31                                             | X                                      | -# 6 T = 7 6 R #                        |       | 40000 |  | 校外学習講師補助    |  |  |  |  |
|------------------------------------------------|----------------------------------------|-----------------------------------------|-------|-------|--|-------------|--|--|--|--|
| 32                                             |                                        | ⊐ピ−(©)                                  |       | 0     |  |             |  |  |  |  |
| 33                                             | 2                                      | 貼り付()( <u>P</u> )                       | 50000 | 45000 |  |             |  |  |  |  |
| 34                                             |                                        | 形式を選択して貼り付け(S)<br>挿入(0)                 |       | 0     |  | 餞別、香典、供花、弔電 |  |  |  |  |
| 35                                             | ſ                                      | ₩/(D)<br>削除(D)                          | 6600  | 6560  |  |             |  |  |  |  |
| 36                                             | 4                                      | REACIEODU ア(N)                          | 10000 | 410   |  |             |  |  |  |  |
| 37                                             | <u></u>                                | セルの書式設定(E)                              |       |       |  |             |  |  |  |  |
| 38                                             |                                        | 行の高さ( <u>R</u> )<br>非ま <del>、</del> (山) |       |       |  |             |  |  |  |  |
| 39                                             |                                        | 再表示( <u>U</u> )                         |       |       |  |             |  |  |  |  |
| 40 <u>grim 27000</u> 0 50400 50000 27/30 30/80 |                                        |                                         |       |       |  |             |  |  |  |  |
| 42                                             | 4 <u>4</u> MSPJ - 11 - A A ¥ 🕎 - % , ✓ |                                         |       |       |  |             |  |  |  |  |
| 43                                             |                                        |                                         |       |       |  |             |  |  |  |  |

40行全体を選択し、右クリックで削除です。

7. その他全体を整える。

セルの結合、縦書き、均等割り付け、縮小して全体を表示、桁区切り、小計、合計、マイ ナスの場合の処理、文字の強制改行(教育奨・励費)、小計、合計の色つけなどをして、完成 です。

# 全くの別解答

今回は、表を右に付け足し、項目ごとに分類し、合計しました。エクセルには、ある条件 で集計してくれる関数も用意されております。この解答も紹介しておきましょう。

# SUMIF(検索範囲,検索条件,合計範囲)

検索範囲の中から検索条件を探し、それを合計する。

項目名、金額を定義する。
 出納簿のC列全てを選択、「項目」と定義、同じようにE列全てを選択し、「金額」と定義します。

2. 全体シートに計算計算結果を表示させる。
 会議費 22 年度決算 E17 を選択します。

### =SUMIF(項目,C17,金額)

結果が出まし

たか。あとは、 いつものよう に、書式なしコ ピーです。

| 項  | E   | 節      | 22年度予算 | 22年度決算   | 増    | △減     |      |
|----|-----|--------|--------|----------|------|--------|------|
| 運営 | 会議費 | 会議費    | 20000  | =SUMIF(項 | [目,0 | :17,金餐 | 額)   |
|    | 需要費 | 事務費    | 25000  |          |      |        |      |
|    |     | 涉外費    | 15000  |          |      |        |      |
|    | 小計  |        |        |          |      |        |      |
| 活動 | 活動費 | 研修委員会費 | 50000  |          |      |        | 檜P、f |

エクセル 2007 は更に、SUMIFS という複数条件で合計を出す関数も用意されています。

| X | 0         |           | <b>17 - (</b> 11 - )     | Ŧ                    |                               |  |  |
|---|-----------|-----------|--------------------------|----------------------|-------------------------------|--|--|
| 0 |           | *-        | ム 挿入                     | ページ レイアウト            | 数式 データ                        |  |  |
|   | が関数挿入     | o tr      | Σ<br>-ト 最近使用<br>M - 関数 、 | した<br>財務<br>調理<br>関数 | 文字列 日付/時刻 検:<br>操作・<br>に5イブラリ |  |  |
|   |           | ļ         | (8                       | ▼ (? fx              | 項目                            |  |  |
|   |           | AB        |                          | С                    | D                             |  |  |
|   | 1         | 1 番号 月日   |                          | 項目                   | 支出内容                          |  |  |
|   | 2         | 1         | 4月7日                     | 事務費                  | 用紙                            |  |  |
|   | 3         | 2         | 4月10日                    | 涉外                   | 町P負担金                         |  |  |
|   | 4 3 4月10日 |           | 4月10日                    | 学級PTA費               | 1年                            |  |  |
|   | 5         | 5 4 4月10日 |                          | 学級PTA費               | 2年                            |  |  |
|   | 6         | 5         | 4日10日                    | 党级PTΔ毒               | 3 在                           |  |  |